## **Advantech AE Technical Share Document**

| Date     | 2023/9/27               | SR#               | 1-4105884893                     |
|----------|-------------------------|-------------------|----------------------------------|
| Category | □FAQ ■SOP               | <b>Related OS</b> | N/A                              |
| Abstract | How to receive LoRaWA   | AN end node data  | payload and parse data on TTNv3? |
| Keyword  | WISE, Data Log, Parser, | JavaScript, LoR   | aWAN, The Things Network         |
| Related  | WIGE 2410 WIGE 4610     |                   |                                  |
| Product  | W15E-2410, W15E-4010    | )                 |                                  |

### Problem Description:

This document explains how to receive LoRaWAN WISE-2410 vibration data payload and parse it into meaningful key-value on TTN (The Things Network).

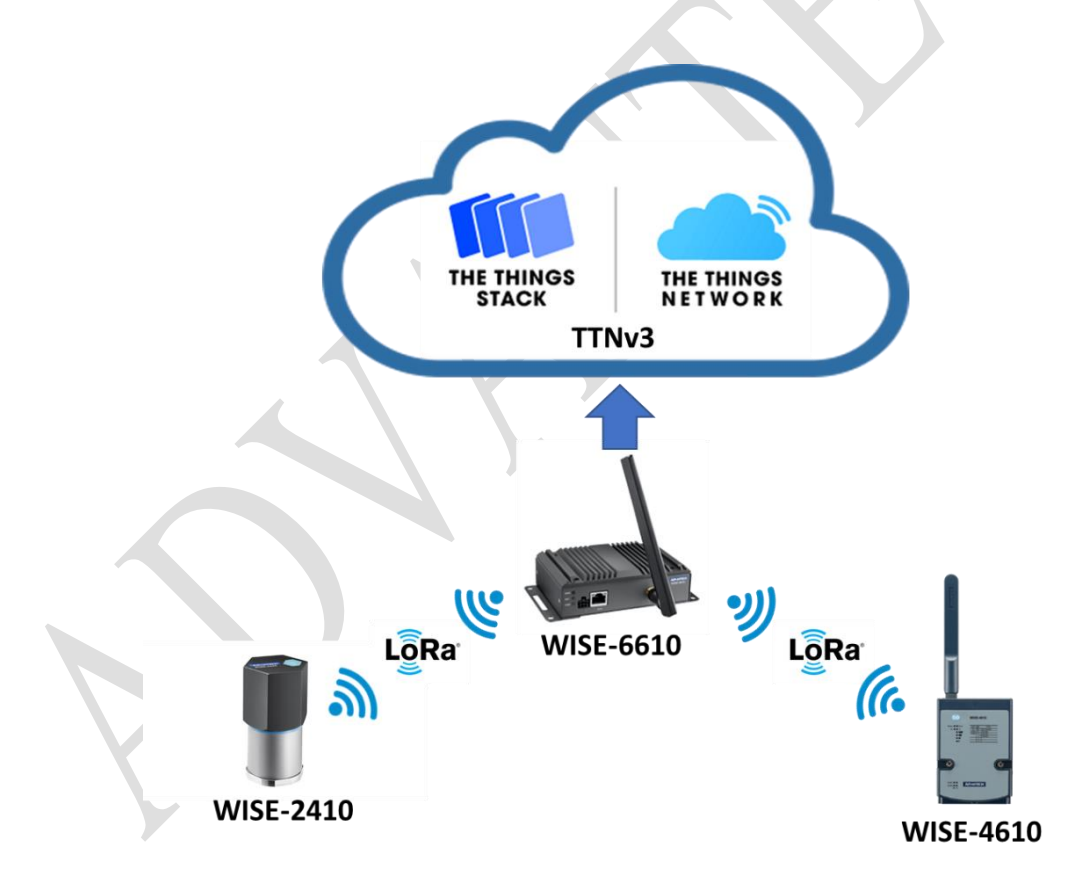

Figure. Topology of this document application.

#### Brief Solution - Step by Step:

**Note**: Please make sure all your LoRaWAN node, LoRaWAN gateway, TTN network server IP, and handler on TTN are matching the same frequency. In this example, we use the Frequency AS923 band LoRaWAN gateway and node for demonstration.

Preparation:

- WISE-2410-NA
- ♦ WISE-6610-Axxx
- A TTN (The Things Network) account.

Please follow the FAQ to connect WISE-2410 with WISE-6610 and set node to OTAA mode. <u>How to connect WISE-2410 with WISE-6610?</u>

Step 1. Connect WISE-6610 gateway with public Network.

In this case, WISE-2410 transmits data to WISE-6610 through Lora, and connects to the 4G router through Ethernet, so that the data reaches TTN through the Internet.

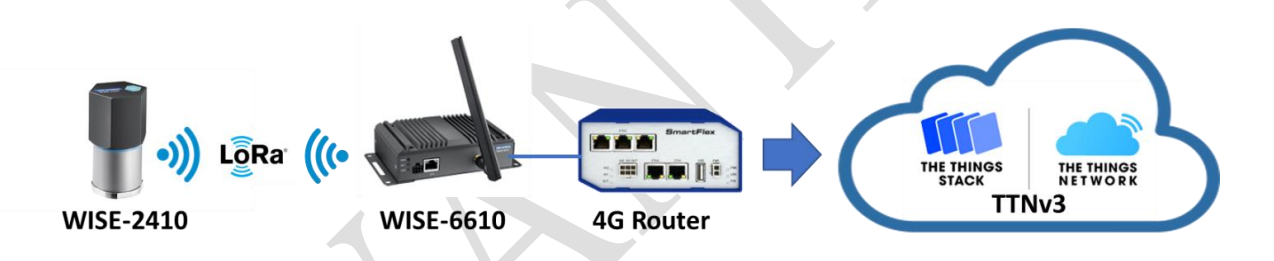

| Status                                                                  |                                                                      |                                                  |                                             | Primary LAN Configuration |
|-------------------------------------------------------------------------|----------------------------------------------------------------------|--------------------------------------------------|---------------------------------------------|---------------------------|
| General<br>Network<br>DHCP<br>IPsec<br>DynDNS<br>System Log             | DHCP Client<br>IP Address<br>Subnet Mask / Prefix<br>Default Gateway | IPv4<br>enabled<br>WISE-6610 ob<br>4G-router DHC | IPv6<br>disabled<br>tains IP from<br>Server | <b>v</b>                  |
| Configuration                                                           | DNS Server                                                           |                                                  |                                             |                           |
| LAN<br>VRRP<br>PPPoE<br>Backup Routes                                   | Bridged<br>Media Type                                                | no<br>auto-negotiation                           | <b>&gt;</b>                                 |                           |
| Static Routes<br>Firewall                                               | IP Pool Start                                                        | IPv4<br>192.168.1.2                              | IPv6                                        |                           |
| OpenVPN                                                                 | IP Pool End                                                          | 192.168.1.254                                    |                                             |                           |
| IPsec<br>GRE                                                            | Lease Time                                                           | 600                                              | 600                                         | sec                       |
| L2TP<br>PPTP                                                            | Enable static DHCP lea MAC Address                                   | ises<br>IP Address                               | IPv6 Address                                |                           |
| Services<br>Expansion Port 1<br>Expansion Port 2<br>USB Port<br>Scripts |                                                                      |                                                  |                                             |                           |

**AD\ANTECH** 

| Region                            | Router address               |
|-----------------------------------|------------------------------|
| Europe 1 (Ireland)                | eu1.cloud.thethings.network  |
| Europe 2 (UK)                     | eu2.cloud.thethings.network  |
| North America 1 (California, USA) | nam1.cloud.thethings.network |
| Australia 1 (Sydney, Australia)   | au1.cloud.thethings.network  |

Step 2. Get the TTN server domain names. The TTN server list is as follows:

Set the router address as the Network Server on the WISE-6610 LoRaWAN gateway setting page. The **Upstream** and **Downstream ports** are set to **1700**. In this case, we use the North America 1 region router address "**nam1.cloud.thethings.network**" and set the port to **1700**.

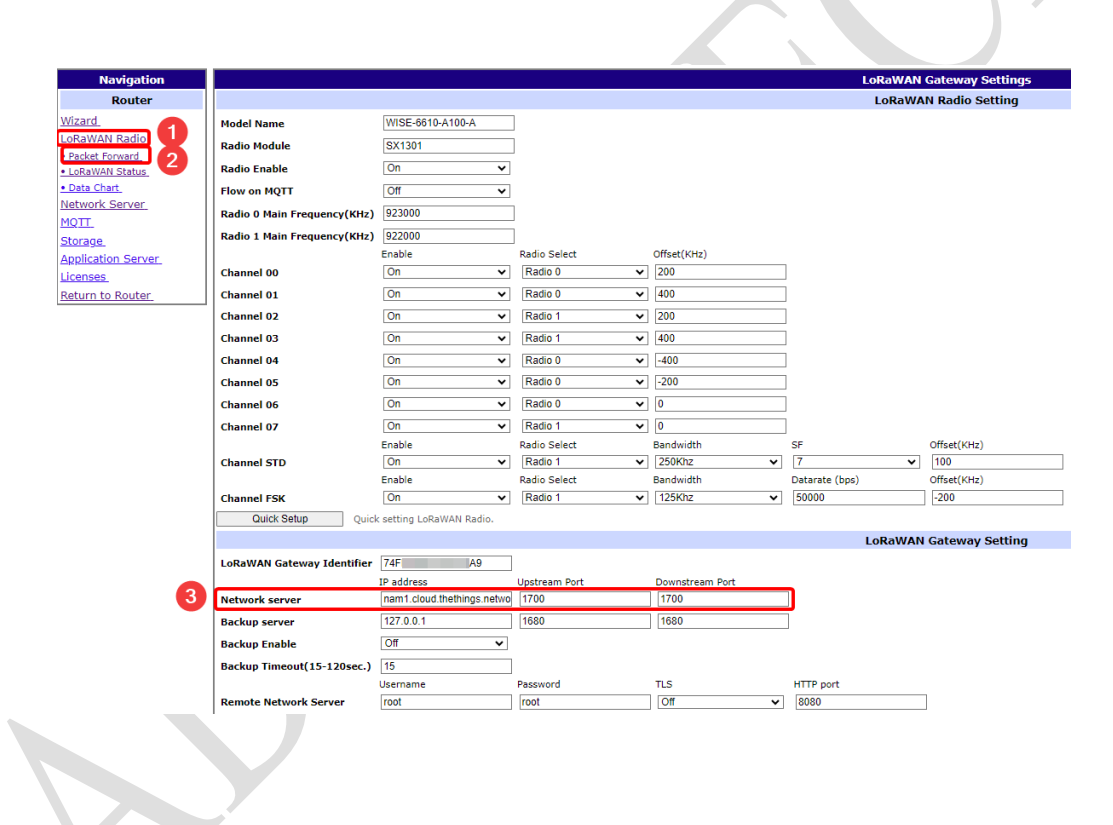

Step 3. Register a LoRaWAN Gateway.

Launch your TTN account and enter the "Gateways" settings page, then click "Register gateway".

AD\ANTECH Enabling an Intelligent Planet

| THE THINGS<br>NET WORK | THE THINGS STACK<br>Community Edition | Sverview Applications | 🛋 Gateways | 👪 Organizations  |                 | AM1     Fair use poli     2      | Community<br>cy applies ⑦ |
|------------------------|---------------------------------------|-----------------------|------------|------------------|-----------------|----------------------------------|---------------------------|
|                        | Gateways (3)                          |                       |            |                  | <b>Q</b> Search |                                  | + Register gateway        |
|                        | ID \$                                 | Name 🗢                |            | Gateway EUI 🗢    |                 | Status                           | Created at 🔺              |
|                        | eui-74fe48fffe46c9a9                  | 6610-A100             |            | 74 FE 48 FF FE 4 | 6 C9 A9 🖺       | Connected                        | 2 hours ago               |
|                        | eui-74fe48fffe4c9d10                  | WISE-6610-EU          |            | 74 FE 48 FF FE 4 | C 9D 10         | • Other cluster                  | Dec 6, 2022               |
|                        | eui-74fe48fffe4fbb1a-1                | 6610                  |            | 74 FE 48 FF FE 4 | F BB 1A         | <ul> <li>Disconnected</li> </ul> | Oct 11, 2022              |

# Enter the LoRaWAN Gateway Identifier of WISE-6610 in "Gateway EUI" of the "Register gateway" page

| galeway                      | page.                       |                          |               |                 |                |                  |
|------------------------------|-----------------------------|--------------------------|---------------|-----------------|----------------|------------------|
| Navigation                   |                             |                          |               |                 | LoRaWAN        | Gateway Settings |
| Router                       |                             |                          |               |                 | LoRaWA         | N Radio Setting  |
| Wizard                       | Model Name                  | WISE-6610-A100-A         | 1             |                 |                | -                |
| LoRaWAN Radio                | Radio Module                | SX1301                   | ]             |                 |                |                  |
| Packet Forward     2         | Padio Enable                |                          | ]             |                 |                |                  |
| Data Chart                   | Elemen MOTT                 |                          |               |                 |                |                  |
| Network Server               |                             |                          | 1             |                 |                |                  |
| MQTT.                        | Radio 0 Main Frequency(KHz) | 923000                   | ]             |                 |                |                  |
| <u>Storage</u>               | Radio 1 Main Frequency(KHz) | 922000                   | Dadia Salast  | Offeret(VUz)    |                |                  |
| Application Server           | Channel 00                  | On V                     | Radio 0       | 200             |                |                  |
| Licenses<br>Return to Router | Channel 01                  | On ¥                     | Radio 0       | 400             |                |                  |
| Neturn to Nouter             | Channel 02                  |                          | Radio 1       | 200             |                |                  |
|                              | Channel 02                  |                          | Radio 1       | 400             |                |                  |
|                              | channel 03                  | v v                      | Radio 1 V     | 400             |                |                  |
|                              | Channel 04                  | on ♥                     | Radio 0 V     | -400            |                |                  |
|                              | Channel 05                  | Un ♥                     |               | -200            |                |                  |
|                              | Channel 06                  | On 🗸                     | Radio 0 🗸     | 0               |                |                  |
|                              | Channel 07                  | On 🗸                     | Radio 1 🗸     | 0               |                |                  |
|                              | Channel STD                 | Enable                   | Radio Select  | Bandwidth       | SF             | Offset(KHz)      |
|                              | Channel STD                 | Enable                   | Radio Select  | Bandwidth       | Datarate (bps) | Offset(KHz)      |
|                              | Channel FSK                 | On 🗸                     | Radio 1 🗸     | 125Khz 🗸        | 50000          | -200             |
|                              | Quick Setup Quick           | setting LoRaWAN Radio.   |               |                 |                |                  |
| _                            |                             |                          |               |                 | LoRaWAN        | Gateway Setting  |
| 3                            | LoRaWAN Gateway Identifier  | 74FE A9                  |               |                 |                |                  |
|                              |                             | IP address               | Upstream Port | Downstream Port |                |                  |
|                              | Network server              | nam1.cloud.thethings.net | 1700          | 1700            | ]              |                  |
|                              | Backup server               | 127.0.0.1                | 1680          | 1680            | ]              |                  |
|                              | Backup Enable               | Off                      |               |                 |                |                  |
|                              | Backup Timeout(15-120sec.)  | 15                       |               |                 |                |                  |
|                              |                             | Username                 | Password      | TLS             | HTTP port      |                  |
|                              | Remote Network Server       | root                     | root          | Off 🗸           | 8080           |                  |
|                              |                             |                          |               |                 |                |                  |
|                              |                             |                          |               |                 |                |                  |
|                              |                             |                          |               |                 |                |                  |
|                              |                             |                          |               |                 |                |                  |
|                              |                             |                          |               |                 |                |                  |
|                              |                             |                          |               |                 |                |                  |
|                              |                             |                          |               |                 |                |                  |
|                              |                             |                          |               |                 |                |                  |
|                              |                             | _                        |               |                 |                |                  |
|                              |                             |                          |               |                 |                |                  |
|                              |                             | -                        |               |                 |                |                  |
|                              |                             |                          |               |                 |                |                  |
|                              |                             | <u> </u>                 |               |                 |                |                  |
|                              |                             | •                        |               |                 |                |                  |
|                              |                             |                          |               |                 |                |                  |

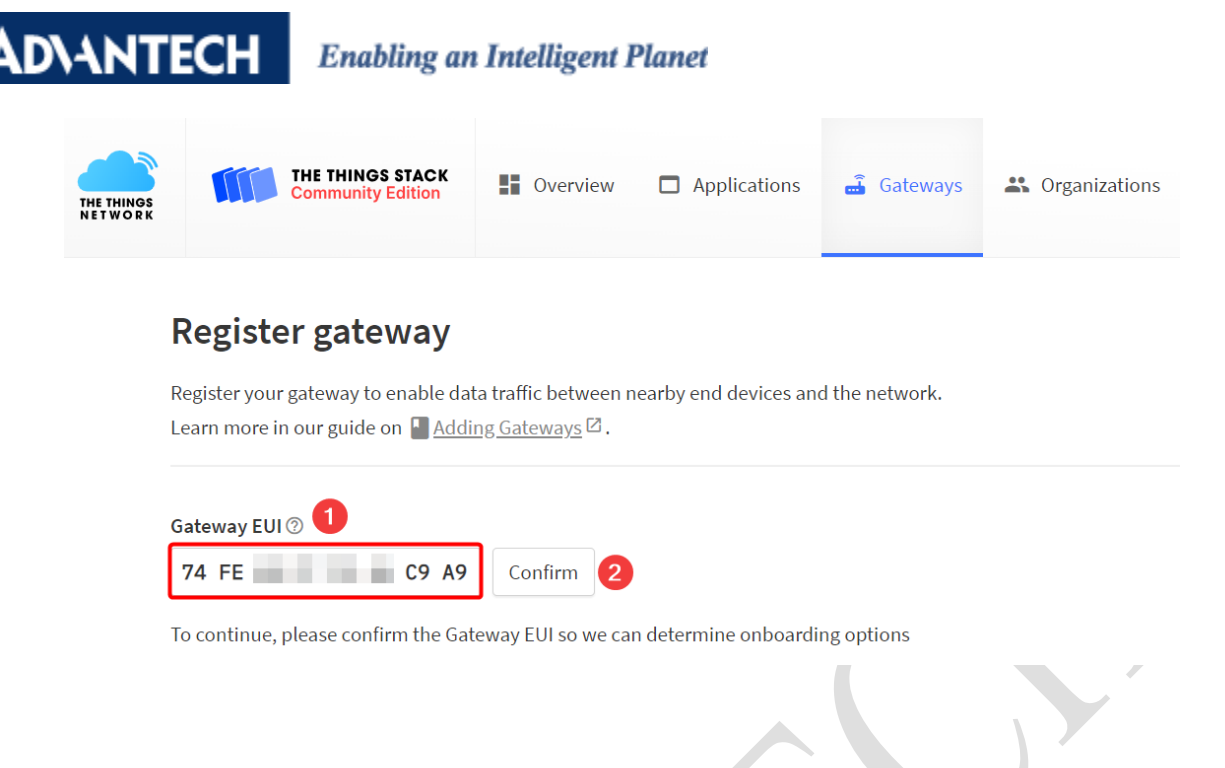

After clicking "**Confirm**", select the corresponding frequency according to the LoRaWAN node.

| THE THINGS<br>NET WORK | THE THINGS STACK<br>Community Edition | Overview                          | Applications                                                            | 🔒 Gateways                                       | K Organizations                                   |
|------------------------|---------------------------------------|-----------------------------------|-------------------------------------------------------------------------|--------------------------------------------------|---------------------------------------------------|
|                        |                                       | Regis<br>Register yo<br>Learn mor | ter gateway<br>our gateway to enable<br>e in our guide on 🏼 Ad          | data traffic betwee<br>dding <u>Gateways</u> ☑ . | n nearby end devices and the network.             |
|                        |                                       | Gateway E                         | UI⊘<br>48 FF FE 46 C9 /                                                 | A9 Reset                                         |                                                   |
|                        |                                       | Gateway II<br>eui-74fe4           | <b>D ⑦ *</b><br>I8fffe46c9a9                                            |                                                  |                                                   |
|                        |                                       | Gateway n<br>My new g             | name ⑦<br>gateway                                                       |                                                  |                                                   |
|                        |                                       | Asia 920                          | -923 MHz                                                                |                                                  |                                                   |
|                        |                                       | Freque<br>Require<br>Choose thi   | <b>Jency plan</b><br>re authenticated conn<br>is option eg. if your gat | based on<br>ection @<br>teway is powered by      | LoRaWAN nodes                                     |
|                        |                                       | Share gate<br>Select whi          | eway information<br>ch information can be                               | seen by other netw                               | rork participants, including <u>Packet Broker</u> |
|                        |                                       | Share Share                       | status within networl<br>location within netwo                          | <⊘<br>prk⊘                                       |                                                   |
|                        |                                       | Regist                            | er gateway                                                              |                                                  |                                                   |

## AD\ANTECH Enabling an Intelligent Planet

Step 4. Check Gateway status is connected

| THE THINGS<br>NET WORK | THE THINGS STACK<br>Community Edition | Soverview Applications | 🝶 Gateways | 🐇 Organizations  |          | NAM1 Cor<br>No SLA appl | mmunity<br>licable |
|------------------------|---------------------------------------|------------------------|------------|------------------|----------|-------------------------|--------------------|
|                        | Gateways (3)                          |                        |            |                  | Q Search | +                       | - Register gateway |
|                        | ¢ D                                   | Name 🗢                 |            | Gateway EUI 🗢    |          | Status                  | Created at         |
|                        | eui-74fe48fffe46c9a9                  | 6610-A100              |            | 74 FE            | C9 A9    | Connected               | 3 hours ago        |
|                        | eui-74fe48fffe4c9d10                  | WISE-6610-EU           |            | 74 FE 48 FF FE 4 | 4C 9D 10 | Other cluster           | Dec 6, 2022        |
|                        | eui-74fe48fffe4fbb1a-1                | 6610                   |            | 74 FE 48 FF FE 4 | 4F BB 1A | Disconnected            | Oct 11, 2022       |
| Ste                    | ep 5. Add an a                        | overview               | 着 Gateways | ** Organizations | ~        | NAM1 Comr No SLA applic | nunity<br>able     |
|                        | Applications (2)                      |                        |            |                  | Q Search | + c                     | reate application  |
|                        | ID 🗢                                  | Name 🗢                 |            |                  | 1        | End devices             | Created at         |

2410na TTNv3 test 2 Oct 13, 2022

Other cluster ③ •

Dec 6, 2022

1

## Step 6. Add end device in the Applications page

TTNv3 test

2410eu

| THE THINGS STACK<br>THE THINGS STACK<br>Community Edition | Overview | ations 🔒 Gateways 🛛 🚢 Organizatio       | ons    |                         |                |                       | BAM1 Community<br>Fair use policy applies ⑦ |
|-----------------------------------------------------------|----------|-----------------------------------------|--------|-------------------------|----------------|-----------------------|---------------------------------------------|
| 11 TTNv3 test                                             |          | Applications > TTNv3 test > End devices |        |                         |                |                       | 3                                           |
|                                                           |          | End devices (2)                         |        |                         | Q Search       | =+ Import end devices | + Register end device                       |
| Overview                                                  |          | ID \$                                   | Name 🗢 | DevEUI                  | JoinEUI        |                       | Last activity \$                            |
| Lend devices 2                                            |          | eui-74fe48ffff7a1bea                    |        | 74 FE 48 FF FF 7A 1B EA | 60 00 00 00 32 | 34 31 30              | 32 sec. ago 🍨                               |
| <ul> <li>Live data</li> <li>Payload formatters</li> </ul> |          | eui-74fe48ffff556e5e                    |        | 74 FE 48 FF FF 55 6E 5E | 74 FE 48 FF FF | 55 6E 5E              | Oct 27, 2022 •                              |

Enter the required information for the LoRaWAN node.

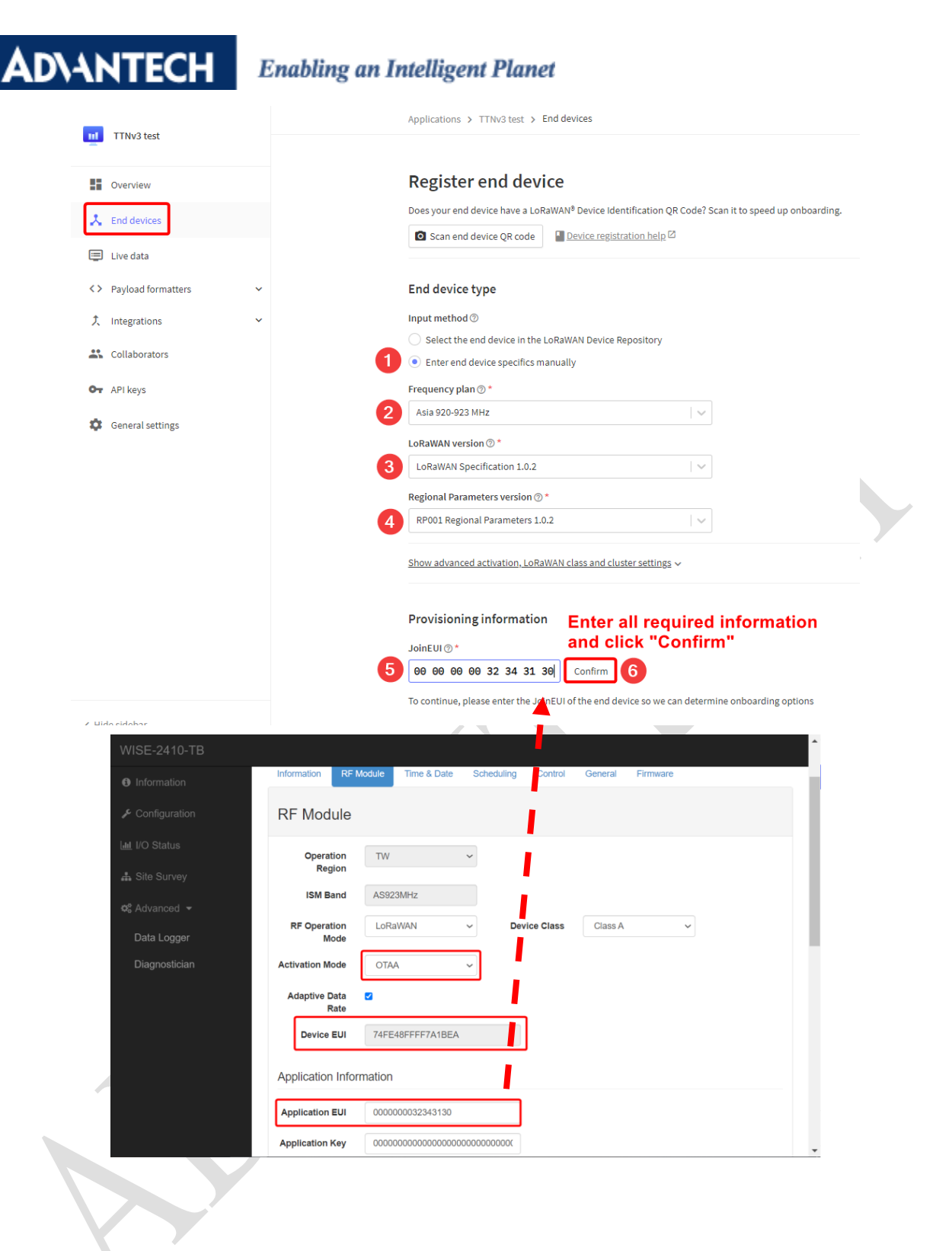

| <b>AD</b> \ANTECH                                                                                   | Enabling an Intelligent Planet                                                                                                    |
|----------------------------------------------------------------------------------------------------|----------------------------------------------------------------------------------------------------|
| WISE-2410-TB  Information  Configuration  Litt I/O Status                                           | Configuration      Information      RF Module      Time & Date      Scheduling      Control      General      Firmware                                                                                   |
| afa Situ Survey<br>©¢ Advanced ≁                                                                    | Operation Region     TW       ISM Band     AS923MHz       RF Operation Mode     LoRaWAN       Activation Mode     OTAA                                                                                   |
|                                                                                                    | Adaptive Data Rate                                                                                                    |
| TTNv3 test                                                                                          | Application Port Frequency plan () * Asimo20-923 MHz LoRaWAN version () *                                                                                                    |
| End devices     Live data     S Payload formatters     Integrations                                 | Control Name     Control Name       Regional Parameters version ③*     Regional Parameters 1.0.2       Control Name     Control Name       Show awanced activation. LoRaWAN class and cluster settings > |
| <ul> <li>Integrations</li> <li>Collaborators</li> <li>API keys</li> <li>General settings</li> </ul> | Provisioning information<br>JoinEUICI+<br>00 00 00 02 34 31 30 Reset<br>This end office can be registered on the network                                                                                 |
|                                                                                                    | DevEUI ③*<br>1 74 FE 48 FF FF 7A 1B EA ♀ Generate 0/50 used<br>AppKey ③*<br>2 80 00 00 00 00 00 00 00 00 00 00 00 00                                                                                     |
|                                                                                                    | This value is automatically prefilled using the DevEUI After registration  View registered end device Register another end device of this type                                                           |

Step 7. Check End device status is **connected** 

| THE THINGS<br>NET WORK | THE THINGS STACK<br>Community Edition | Overview | Application: | 🛋 Gateways         | K Organizations   |                         |          |                     |                       | NAM1 Community Fair use policy applies ⑦ |
|------------------------|---------------------------------------|----------|--------------|--------------------|-------------------|-------------------------|----------|---------------------|-----------------------|------------------------------------------|
| TTN                    | -2 test                               |          | Appli        | cations > TTNv3 to | est > End devices |                         |          |                     |                       |                                          |
|                        | 75 test                               |          | En           | d devices (2)      |                   |                         | Q Search |                     | =+ Import end devices | + Register end device                    |
| Over                   | view                                  |          | ID           | ¢                  | Name 🗢            | DevEUI                  |          | JoinEUI             |                       | Last activity 🗢                          |
| 🙏 End o                | levices                               |          | eu           | -74fe48ffff7a1bea  |                   | 74 FE 48 FF FF 7A 1B EA | 6        | 60 00 00 00 32 34 3 | 1 30                  | 59 sec. ago •                            |
| E Live o               | lata                                  |          |              |                    |                   |                         |          |                     |                       | Ŭ                                        |
| <> Paylo               | ad formatters 🗸 🗸                     |          | eu           | -74fe48ffff556e5e  |                   | 74 FE 48 FF FF 55 6E 5E | 1        | 74 FE 48 FF FF 65 6 | E 6E                  | Oct 27, 2022 •                           |
| 夫 Integ                | rations 🗸                             |          |              |                    |                   |                         |          |                     |                       |                                          |

#### Enabling an Intelligent Planet AD\ANTECH

Step 8. Check the "Real-time Data" page to receive data from end nodes.

| THE THINGS<br>NETWORK | THE THINGS STACK<br>Community Edition | 0vervier     | w 🗖 Application     | ns 🚔 Gateways 🚢 Organ       | izations |             |                   |          | NAM1 Community     No SLA applicable |       |   | •     |
|-----------------------|---------------------------------------|--------------|---------------------|-----------------------------|----------|-------------|-------------------|----------|--------------------------------------|-------|---|-------|
|                       |                                       | Applications | > TTNv3 test > Live | e data                      |          |             |                   |          |                                      |       |   |       |
| I I NV3 test          |                                       | Time         | Entity ID           | Туре                        |          | Verb        | ose strear        | n 🔿 🗙    | Export as JSON Ⅱ                     | Pause | Î | Clear |
| Overview              |                                       | ↑ 09:48:03   | eui-74fe48ffff7…    | Forward uplink data message | DevAddr: | 26 0C 36 AB | ↔ 🖷               | Payload: | 81 0A 58 50 08 07 00 0               | 9 <>  |   | FPort |
| Lend devices          |                                       | ↑ 09:47:03   | eui-74fe48ffff7…    | Forward uplink data message | DevAddr: | 26 0C 36 AB | ↔ 🖷               | Payload: | 81 09 58 50 08 07 00 0               | ) <>  |   | FPort |
|                       |                                       | ↑ 09:46:03   | eui-74fe48ffff7…    | Forward uplink data message | DevAddr: | 26 0C 36 AB | ↔ 🖷               | Payload: | 81 08 58 50 08 07 00 0               | ) <>  | 6 | FPort |
| Live data             |                                       | ↑ 09:45:03   | eui-74fe48ffff7…    | Forward uplink data message | DevAddr: | 26 0C 36 AB | $\leftrightarrow$ | Payload: | 81 07 58 50 08 07 00 0               | ) ()  |   | FPort |
| Payload formation     | otters 🗸                              | ↑ 09:44:03   | eui-74fe48ffff7…    | Forward uplink data message | DevAddr: | 26 0C 36 AB | $\leftrightarrow$ | Payload: | 81 06 58 50 08 07 00 0               | ) ()  |   | FPort |
| 1 Integrations        | ~                                     | ↑ 09:43:03   | eui-74fe48ffff7…    | Forward uplink data message | DevAddr: | 26 0C 36 AB | ↔ 🖷               | Payload: | 81 05 58 50 08 07 00 0               | ð <>  |   | FPort |

Step 9. Set the payload decoder.

|                             | 1 7                                                                                                    |                                      | •                                                                                                    |                                                                                                    |                                              |                       |                        |     |
|-----------------------------|----------------------------------------------------------------------------------------------------|--------------------------------------|----------------------------------------------------------------------------------------------------|----------------------------------------------------------------------------------------------------|----------------------------------------------|-----------------------|------------------------|-----|
|                             | HE THINGS<br>ET WORK                                                                                                    | THE THINGS STAC<br>Community Edition | K Dverview                                                                                                    | Applications                                                                                                    | 🝶 Gateways                                   | 👪 Organizatio         | ons                    |     |
|                             | 11 TTNv                                                                                                    | 3 test                               | Applications >                                                                                                    | TTNv3 test ゝ Payloa                                                                                                    | d formatters ゝ Up                            | olink                 |                        |     |
|                             | Overv                                                                                                    | iew                                  | Default u                                                                                                    | ıplink paylo                                                                                                    | ad format                                    | ter                   |                        |     |
|                             | 👗 End de                                                                                                    | evices                               | Setup                                                                                                    |                                                                                                    |                                              |                       |                        |     |
|                             | 💷 Livo d                                                                                                    | ata                                  | Formatter type *                                                                                                    |                                                                                                    |                                              |                       |                        |     |
| ۔<br>۲                      | Live d                                                                                                    |                                      | None                                                                                                    |                                                                                                    |                                              | M                     |                        |     |
| L                           | <> Payloa                                                                                                    | ad formatters                        | Use Device Ren                                                                                                    | ository formatters                                                                                                    |                                              |                       |                        |     |
|                             | 🛧 Upl                                                                                                    | ink 2                                | Custom Javasc                                                                                                    | rint formatter                                                                                                    |                                              |                       |                        |     |
|                             | V Dov                                                                                                    | vnlink                               | CDPC convice                                                                                                    |                                                                                                    |                                              |                       |                        |     |
|                             |                                                                                                    |                                      | Cauchanal BR                                                                                                    |                                                                                                    |                                              |                       |                        |     |
| <                           | <ul> <li>Hide sideb</li> </ul>                                                                                                    | par                                  | Nego                                                                                                    |                                                                                                    |                                              | _                     |                        |     |
| © 20                        | 022 The Th                                                                                                    |                                      | None                                                                                                    |                                                                                                    |                                              |                       |                        |     |
|                             | © 2023 The Things Stack by The Things Netwo                                                                                                    |                                      | work and The Things In                                                                                                    | dustries                                                                                                    |                                              |                       | 🌐 en                   |     |
|                             | tne i hi                                                                                                    | ngs Stack by The Things Netw         | work and The Things In                                                                                                    | dustries                                                                                                    |                                              |                       | 🌐 en                   |     |
|                             | TTNv3 to                                                                                                    | ngs Stack by The Things Netw         | Applications > TTNv3                                                                                                    | dustries<br>test > Payload format                                                                                                | ters > Uplink                                |                       | ⊕ en                   |     |
|                             | TTNv3 tr                                                                                                    | ngs Stack by The Things Neb          | Applications > TTNv3                                                                                                    | test > Payload format                                                                                                    | ters > Uplink                                |                       | ⊕ en                   |     |
| ==<br>==<br>                | TTNv3 to<br>Overview                                                                                                    | ngs Stack by The Things Net          | Applications > TTNv3 Default uplir You can use the                                                                                                    | dustries<br>test > Payload format<br>hk payload for<br>2"Payload formatter" to                                                   | ters > Uplink prmatter b of individual end d | evices to test uplink | Depayload formattee    | eri |
|                             | TTNv3 te TTNv3 te TTNv3 te TTNv3 te TtNv3 te Tt | ngs Stack by The Things Net          | Applications > TTNv3 Default uplir Vou can use the end device.                                                                                                    | dustries<br>test > Payload format<br>hk payload for<br>"Payload formatter" to                                                    | ters > Uplink prmatter b of individual end d | evices to test uplink | EN<br>payload formatte | en  |
|                             | TTNv3 te TTNv3 te TTNv3 te TtNv3 te Tt | est  formatters                      | work and The Things In<br>Applications > TTNv3<br>Default uplin<br>You can use the<br>end device.<br>Setup                                                                                                    | dustries<br>test > Payload format<br><b>hk payload for</b><br>2"Payload formatter" to                                            | ters > Uplink prmatter b of individual end d | evices to test uplink | EN<br>payload formatte | eri |
| • •<br>بر<br>بر<br>بر<br>بر | TTNv3 to TTNv3 to TT | est<br>ces                           | Applications > TTNv3 Default uplin You can use the end device. Setup Formatter type *                                                                                                    | dustries<br>test > Payload format<br>hk payload formatter" (                                                                     | ters > Uplink prmatter b of individual end d | evices to test uplink | EN<br>payload formatte | en  |
|                             | TTNv3 to TTNv3 to TTNv3 to TTNv3 to TUve data Payload 1 Uplink Uplink                                                                                                    | est                                  | Applications > TTNv3 Default uplir You can use the end device. Setup Formatter type * Custom Javascript for                                                                                                    | dustries test > Payload format hk payload formatter* tr "Payload formatter" tr matter                                            | ters > Uplink prmatter b of individual end d | evices to test uplink | EN<br>payload formatte | en  |
|                             | TTNv3 tr  TTNv3 tr  TTNv3 tr  TVv3 tr  TVv3 tr  | est                                  | Applications > TTNv3 Default uplir Vou can use the end device. Setup Formatter type* Custom Javascript for Formatter code*                                                                                                    | dustries test > Payload format hk payload for "Payload formatter" tr matter                                                      | ters > Uplink prmatter b of individual end d | evices to test uplink | EN<br>payload formatte | en  |
|                             | <ul> <li>TTNv3 tr</li> <li>TTNv3 tr</li> <li>Overview</li> <li>End devi</li> <li>Live data</li> <li>Payload 1</li> <li>Uplink</li> <li>Uplink</li> <li>Integratie</li> <li>Collabors</li> </ul>                                                                                                    | est                                  | Applications > TTNv3 Default uplir Vou can use the end device. Setup Formatter type* Custom Javascript for Formatter code* I function decc 2 return { 3 data: { 3 data: { 3 data | dustries test > Payload format hk payload format "Payload formatter" to matter deUplink(input) { Copy and past                   | ters > Uplink prmatter b of individual end d | evices to test uplink | EN<br>payload formatte | en  |
|                             | TTNv3 tr  TTNv3 tr  TTNv3 tr  Coverview Coverview Cover | est                                  | Applications > TTNv3<br>Default uplin<br>Vou can use the<br>end device.<br>Setup<br>Formatter type*<br>Custom Javascript for<br>Formatter code*<br>T function decce<br>2 arturn {<br>3 data: {<br>4 bytes:<br>5 },<br>6 warnings:                                                                                                    | dustries test > Payload format hk payload format r Payload formatter" in matter deUplink (input) [{ Copy and pass input.bytes ], | ters > Uplink ormatter b of individual end d | evices to test uplink | Dev EN                 | en  |

Download the sample code from the support portal and copy and paste it. https://www.advantech.com/en/support/details/utility?id=1-1UAZL7H

#### Javascript Payload Parser

| 23-09-27 Utility Document No.1-4009224221                                   |   |
|-----------------------------------------------------------------------------|---|
| vlated Product:<br>ISE-2200-M/ WISE-2410/ WISE-2410X/ WISE-4610<br>vlution: |   |
| Javascript Payload Parser (Standard)                                        | ~ |
| Javascript Payload Parser (TTN)                                             | ~ |

## AD\ANTECH Enabling an Intelligent Planet

Step 10. Check the end done live data is parsed.

| THE THINGS STACK                                             | 👪 Overview 🗖 Applications 🚠 Gateways 🏛 Organizations                                                                                                    |                                                                               | NAM1 Community     No SLA applicable      |
|--------------------------------------------------------------|----------------------------------------------------------------------------------------------------|-------------------------------------------------------------------------------|-------------------------------------------|
|                                                              | Applications > TTNv3 test > Live data                                                                                                    |                                                                               |                                           |
| I I NV3 test                                                 | Time Entity ID Type                                                                                                    | Data preview "End node" data is parsed                                        | Verbose stream 🔿 🛓 Export as JSON         |
| Overview                                                     | ↑ 18:09:83 eui-74fe48ffff7aibea Forward uplink data message                                                                                                    | DevAddr: 26 8C 36 AB ↔ 🖺 Payload: { payload: {} } 81 1F 58 59 88 87 89 89     | 🗘 🚡 FPort: 1 Data rate: SF7BW125 SNF      |
| Lend devices                                                 | ↑ 18:08:03 eui-74fe48ffff7aibea Forward uplink data message                                                                                                    | DevAddr: 26 0C 36 AB 🔿 🖀 Payload: { payload: { _} } 81 1E 58 50 08 07 00 00 . | 🗘 🖺 FPort: 1 Data rate: SF7BW125 SNF      |
|                                                              | ↑ 18:07:03 eui-74fe48ffff7aibea Forward uplink data message                                                                                                    | DevAddr: 26 0C 36 AB O 🖺 Payload: 81 1D 58 50 08 07 00 00 O 🖺 FPort:          | 1 Data rate: SF78W125 SNR: 9.5 RSSI: -33  |
| Cive data                                                    | ↑ 18:06:84 eui-74fe48ffff7aibea Forward uplink data message                                                                                                    | DevAddr: 26 0C 36 AB 🔿 🖺 Payload: 811C 58 50 08 07 00 00 🗘 🖺 FPort:           | 1 Data rate: SF7BW125 SNR: 10.5 RSSI: -33 |
| <> Payload formatters ^                                      | ↑ 18:05:03 eui-74fe48ffff7a1bea Forward uplink data message                                                                                                    | DevAddr: 26 0C 36 AB 🗘 🖺 Payload: 81 18 58 50 08 07 00 00 🗘 🖺 FPort:          | 1 Data rate: SF7BW125 SNR: 7.5 RSSI: -31  |
| ↑ Uplink                                                     | ↑ 10:04:03 eui-74fe48ffff7aibea Forward uplink data message                                                                                                    | DevAddr: 26 0C 36 AB 🛛 🌆 Payload: 811A 58 50 08 07 00 00 🗘 🚡 FPort:           | 1 Data rate: SF7BW125 SNR: 9.2 RSSI: -33  |
| V Downlink                                                   | ↑ 10:03:03 eui-74fe48ffff7aibea Forward uplink data message                                                                                                    | DevAddr: 26 0C 36 AB ↔ 🖺 Payload: 8119 58 50 08 07 00 00 🗘 🚯 FPort:           | 1 Data rate: SF7BW125 SNR: 10 RSSI: -35   |
|                                                              |                                                                                                    |                                                                               |                                           |
| DevA<br>DevA<br>DevA<br>DevA<br>DevA<br>DevA<br>DevA<br>DevA | preview       Fu         ddr:       26 0C B9 26 ↔        Payload: { payload: {} } 812         ddr:       26 0C B9 26 ↔        Payload: { payload: {} } 812         ddr:       26 0C B9 26 ↔        Payload: { payload: {} } 812         ddr:       26 0C B9 26 ↔        Payload: { payload: { payload: {} } 812         ddr:       26 0C B9 26 ↔        Payload: { payload: {} } 812         ddr:       26 0C B9 26 ↔        Payload: { payload: {} } 812         ddr:       26 0C B9 26 ↔        Payload: { payload: {} } 812         ddr:       26 0C B9 26 ↔        Payload: { payload: { } 811         ddr:       26 0C B9 26 ↔        Payload: { payload: { } 811         ddr:       26 0C B9 26 ↔        Payload: { payload: { } 811         ddr:       26 0C B9 26 ↔        Payload: { payload: { } 811         ddr:       26 0C B9 26 ↔        Payload: { payload: { 811         ddr:       26 0C B9 26 ↔        Payload: { payload: { 811         ddr:       26 0C B9 26 ↔        Payload: { payload: { | <pre>ent details</pre>                                                        | 1ADr/wAAA                                 |

**Notes:** Please use **DR5-SF7/125KHz** to set the end node "**Data Rate**", otherwise you will receive a "fragmentation message, please use higher transmission data rate on your device" error message.

| THE THINGS STACK<br>Community Edition | E Overview Applications               | 🖁 Gateways 🛛 🚢 Organizations |                                            | KAN1 Community Fair use policy applies ③                                               |  |
|---------------------------------------|---------------------------------------|------------------------------|--------------------------------------------|----------------------------------------------------------------------------------------|--|
| TTN: 2 hert                           | Applications > TTN/3 test > Live data |                              |                                            |                                                                                        |  |
| This test                             | Time Entity ID                        | Туре                         | Data preview                               | Verbose stream 🔵 🗴 🕹 Export as JSON 🛛 II Pause                                         |  |
| Overview                              | ↑ 10:34:15 eui-74fe48ffff7a1bea       | Forward uplink data message  | DevAddr: 26 8C 8E A4 🔗 🐞 Payload: { payloa | ad: "fragmentation message, please use higher transmission data rate on your device" } |  |
| L End devices                         | ↑ 10:34:09 eui-74fe48ffff7a1bea       | Forward uplink data message  | DevAddr: 26 8C 8E A4 🔿 🖷 Payload: { payloa | d: "fragmentation message, please use higher transmission data rate on your device" }  |  |
|                                       | ↑ 10:34:03 eui-74fe48ffff7a1bea       | Forward uplink data message  | DevAddr: 26 8C 8E A4 🔿 🚡 Payload: { payloa | ad: "fragmentation message, please use higher transmission data rate on your device" } |  |
| Eive data                             | ↑ 10:33:57 eui-74fe48ffff7a1bea       | Forward uplink data message  | DevAddr: 26 8C 8E A4 😣 🖺 Payload: { payloa | ad: "fragmentation message, please use higher transmission data rate on your device" } |  |
| <> Payload formatters ^               | ↑ 10:33:52 eui-74fe48ffff7a1bea       | Forward uplink data message  | DevAddr: 26 8C 8E A4 😣 🖺 Payload: { paylo  | ad: "fragmentation message, please use higher transmission data rate on your device" } |  |
| ↑ Uplink                              | ↑ 10:33:46 eui-74fe48ffff7albea       | Forward uplink data message  | DevAddr: 26 8C 8E A4 😣 🖺 Payload: 🕴 paylo  | ad: "fragmentation message, please use higher transmission data rate on your device" } |  |
|                                       |                                       |                              |                                            |                                                                                        |  |